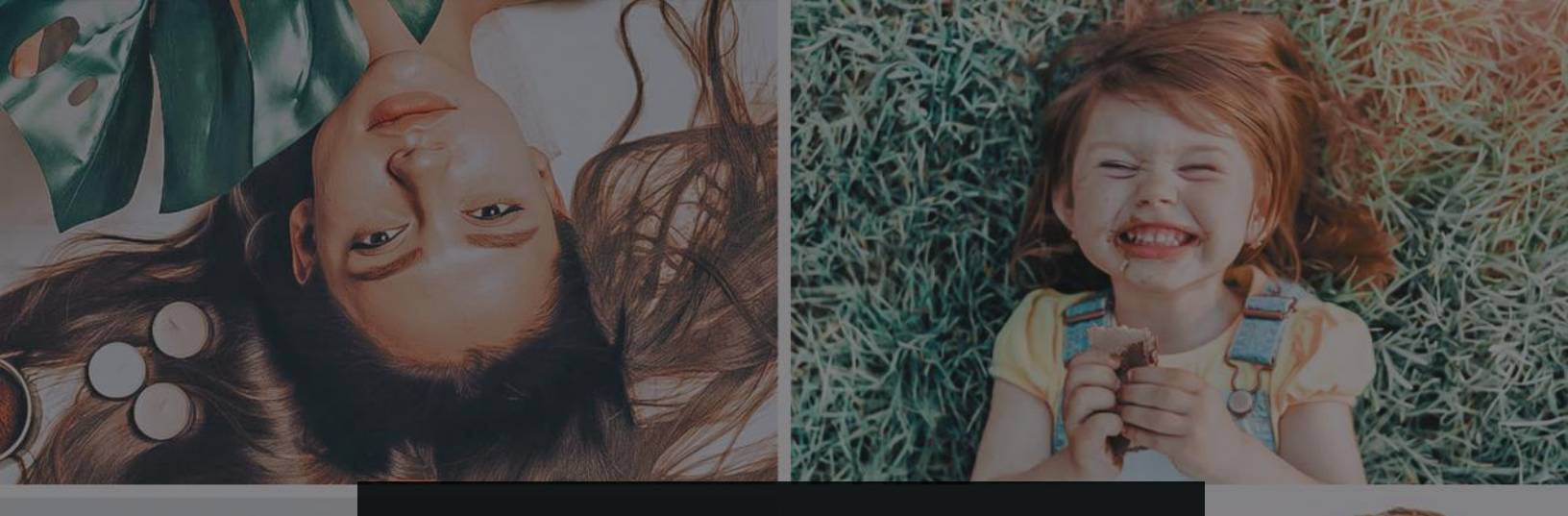

#### REPIXY LIGHTROOM PRESETS

## GUIDE TO AIRDROP FILES FROM APPLE MACBOOK OR COMPUTER TO IPHONE

# REPIXY-

**STEP 1:** Go to Settings in your iPhone.

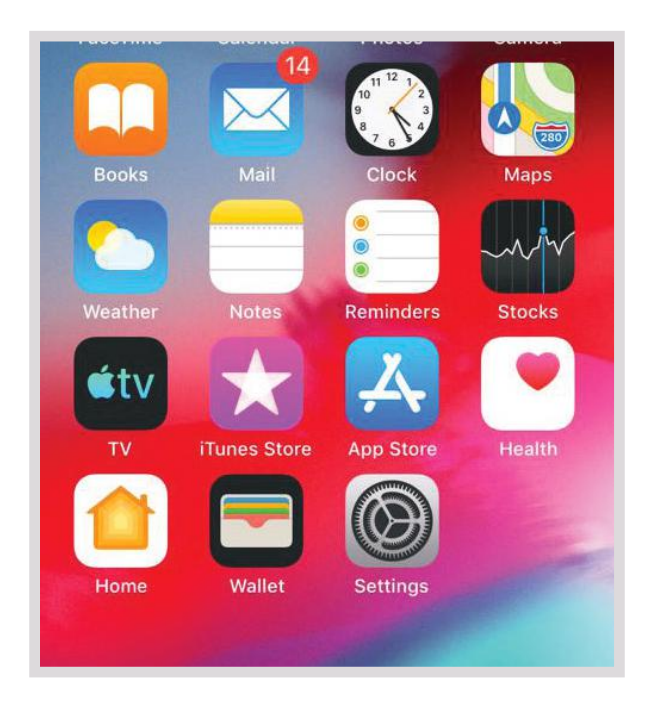

**STEP 2:** Type Air Drop in the Search Box.

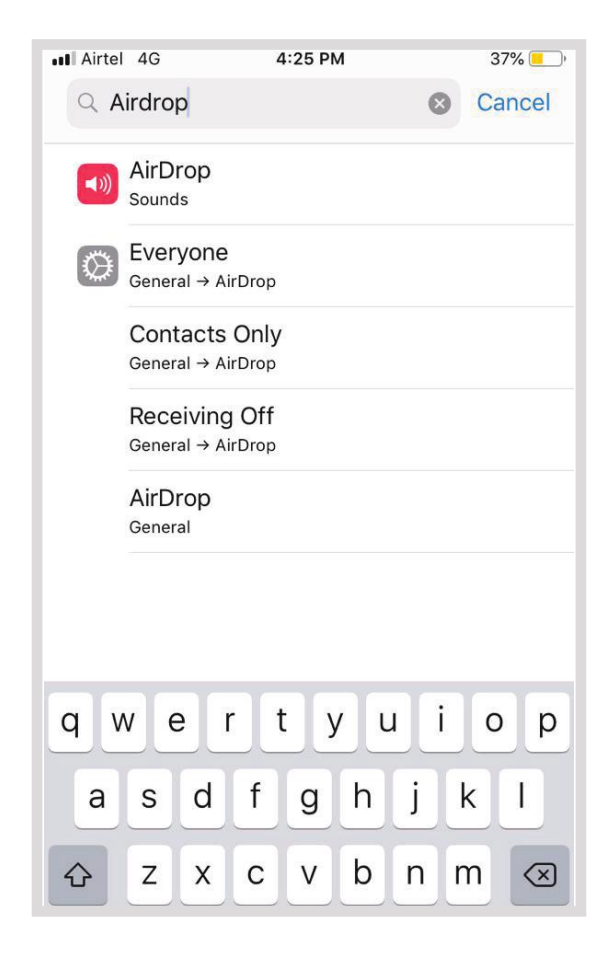

# REPIXY

**STEP 3:** Click on General and set it to Everyone. Now you can Air Drop files to anyone with an Apple Device.

| Airtel 4G                                                 | 4:25 PM                                                                     | 37% 💶 )                         |
|-----------------------------------------------------------|-----------------------------------------------------------------------------|---------------------------------|
| <b>〈</b> General                                          | AirDrop                                                                     |                                 |
| Receiving Off                                             | 1                                                                           |                                 |
| Contacts Only                                             | У                                                                           |                                 |
| Everyone                                                  |                                                                             | 1                               |
| AirDrop lets you<br>can be discovera<br>or only people in | share instantly with peopl<br>ble in AirDrop to receive f<br>your contacts. | le nearby. You<br>from everyone |

**STEP 4**: Locate the folder in which files are located on your Mac.

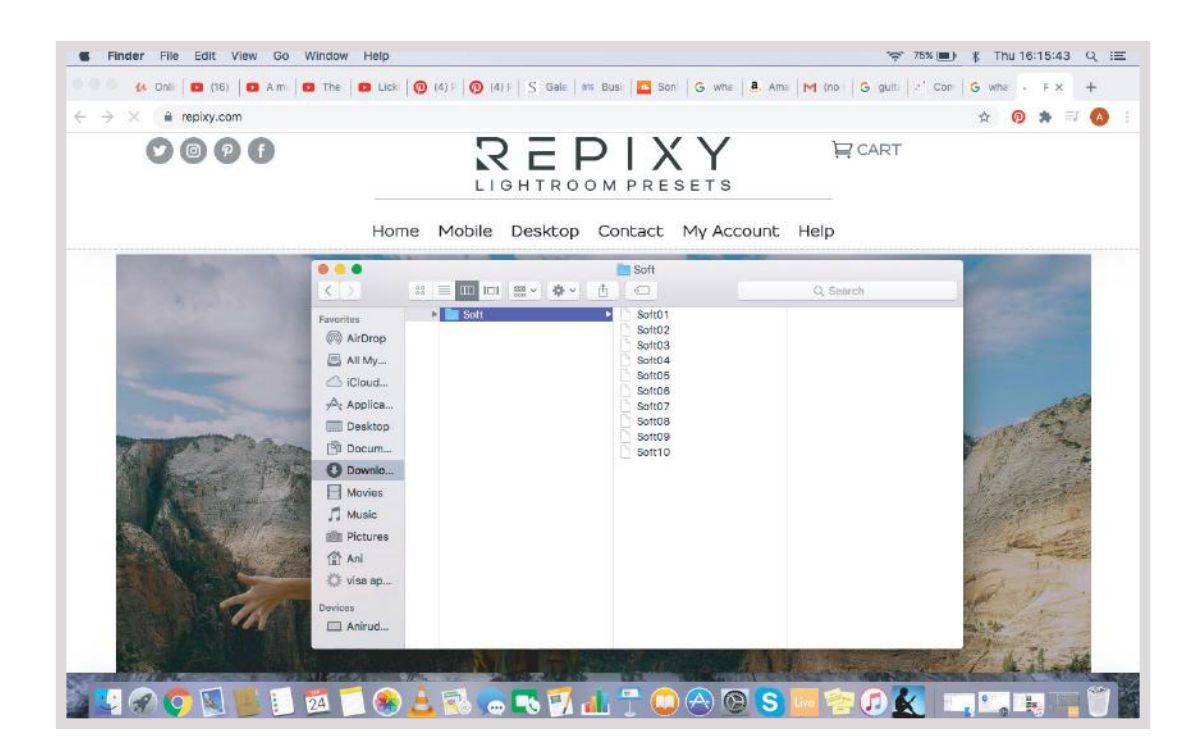

# $S \equiv P \mid X Y$

**STEP 5:** Drag your file and drop it into the Air Drop icon in the Finder pane on the left.

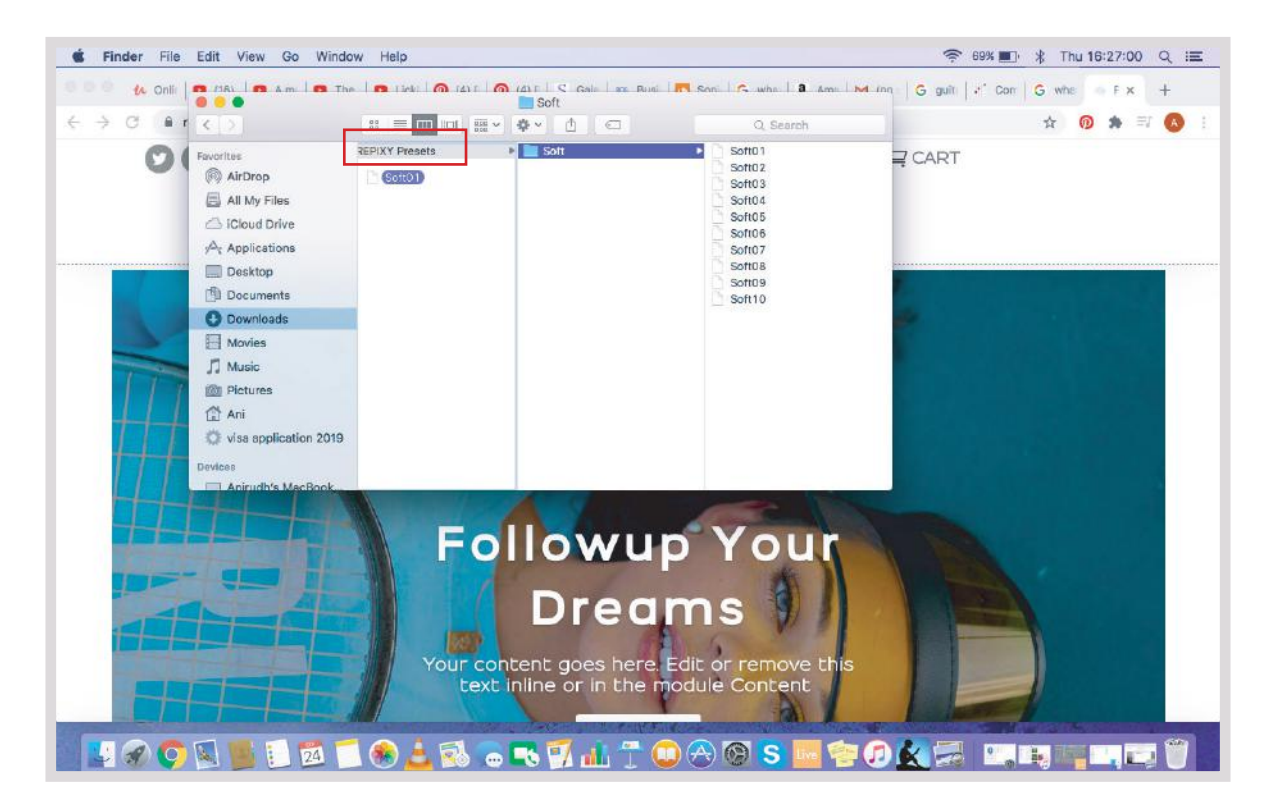

**STEP 6:** You would get a confirmation to accept the file in your iPhone. Touch Accept.

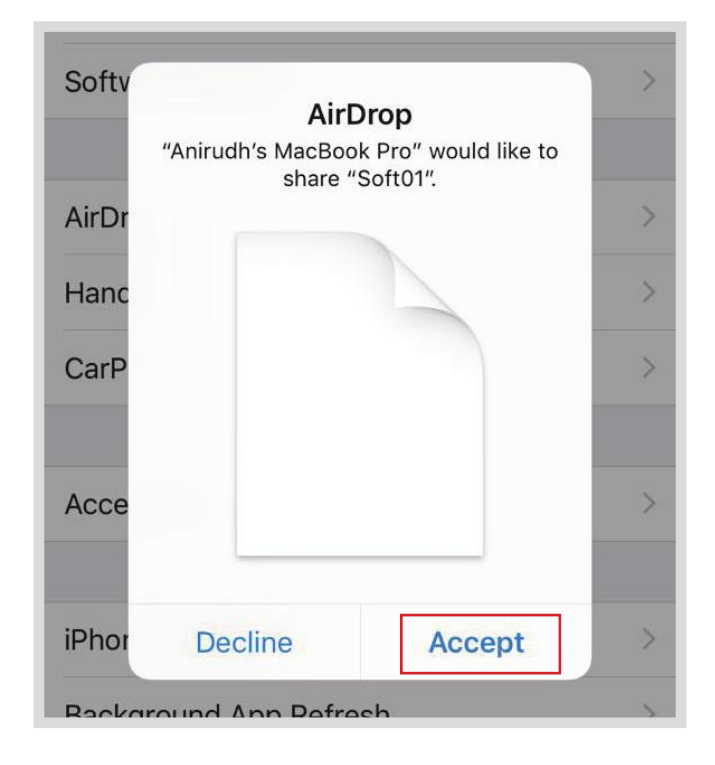

# REPIXY-

STEP 7: Now you will receive your file!

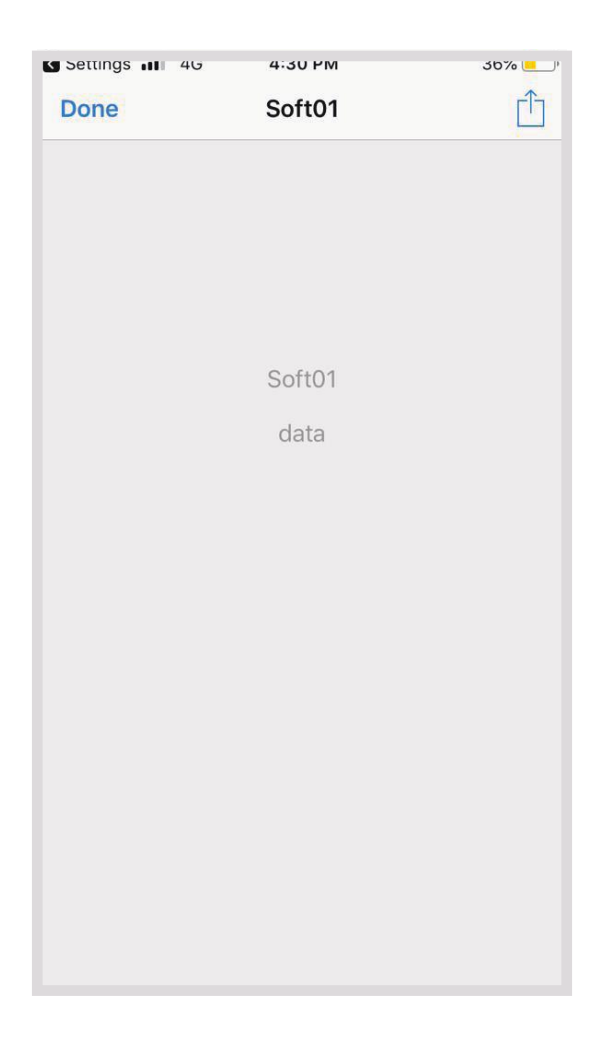

### REPIXY

IT'S ONE THING TO MAKE A PICTURE OF WHAT A PERSON LOOKS LIKE, IT'S ANOTHER THING TO MAKE A PORTRAIT OF WHO THEY ARE.

- Paul Caponigno